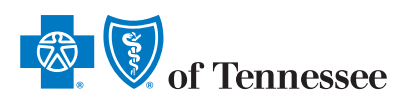

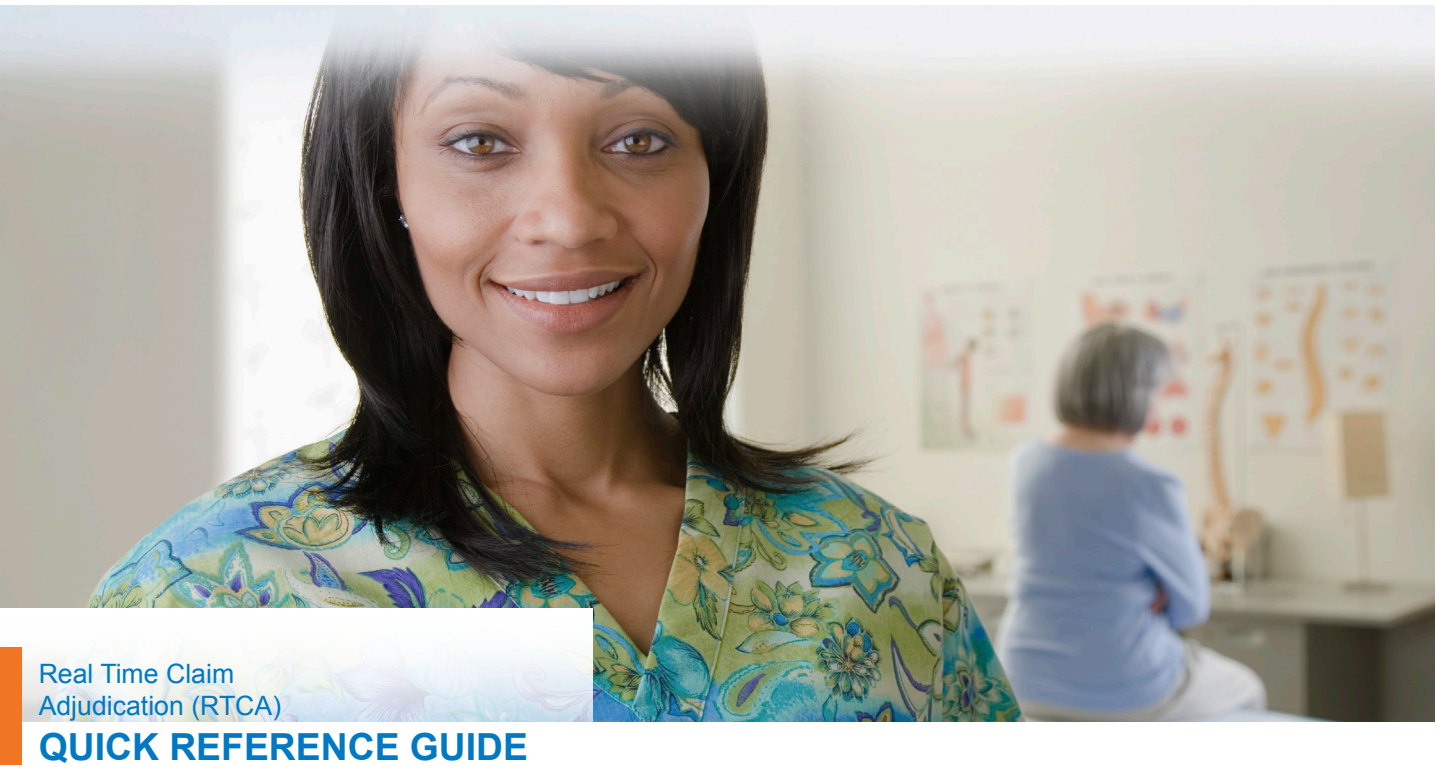

### **eBusiness Marketing Team**

West Tennessee Debbie Angner P: (901) 544-2285 Debbie\_Angner@bcbst.com Middle Tennessee Faye Mangold P: (423) 535-2750 Faye\_Mangold@bcbst.com East Tennessee Faith Daniel P: (423) 535-6796 Faith\_Daniel@bcbst.com

**Technical Support** (423) 535-5717, Option 2

eBusiness Marketing Representative for all of your registraton and training needs.

Go to: www.bcbst.com/providers/

**Step 1:** Click the + button to expand the Log In/Registration field.

Step 2: Enter User ID & Password and click the "log in" button to access BlueAccess<sup>™</sup>, your secure provider portal called BlueAccess.

**Note:** If you do not have a User ID & Password, contact your eBusiness Marketing Representative or Service Center for personal assistance with registration and/or training.

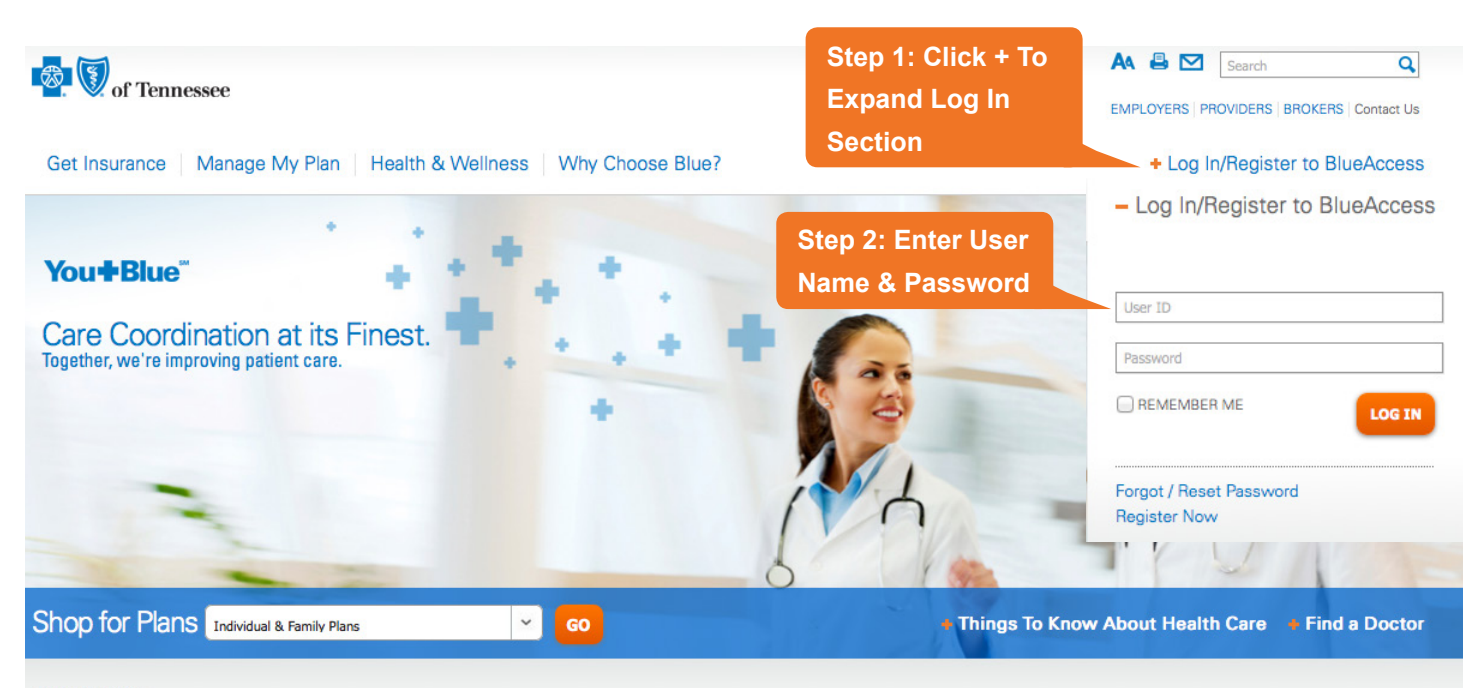

Home > Providers

### Providers

BlueCross BlueShield of Tennessee is committed to helping our members have access to the highest quality networks of physicians, hospitals and other health care providers. We value the strategic partnerships we have with health care providers across the state and look forward to working with you to deliver the best medical value to our members.

#### BlueAccess Login for Providers

BlueAccess allows you to access secure services including e-Health, FEP, Membership Rosters and more.

Certification/Pre-Authorization

**Step 3:** Click either the "Create Claim/Estimate" tab or click the "New Claim or Estimate" link as shown below.

Note: Either option will take you to the same screen as shown in step 4.

| Quick Jump » e-Health Services Additional Provider S                                                                                                    | Services Account Management                                                                                                    | My Messages (0)                                                                                 |
|----------------------------------------------------------------------------------------------------|----------------------------------------------------------------------------------------------------|-------------------------------------------------------------------------------------------------|
| e-Health Services ®                                                                                                    |                                                                                                    | Compose Message<br>Center                                                                       |
| Electronic Claims Filing is the preferred method for claims submission. To 5717 (select option 2). You can find additional information regarding en bcbst.com/providers/ecomm. | sign up or discuss how to submit all claims electronically call (423) 535-<br>rollment and benefits of electronic claims filing on our website at | Quick Reference Guide                                                                           |
| Service Center                                                                                                    | Real Time Claim Step 3: Click Link Estimation/Adjudication                                                                                        | Additional Information                                                                          |
| <ul> <li>Pror-Autorization Contact Sheet</li> <li>Specialty Pharmacy Quick Reference Guide</li> <li>Specialty Pharmacy Quick Reference Guide</li> </ul>                        | Enables claim submission & claim estimation to gain member liability for<br>Commercial,BlueCare/TennCare <i>Select</i> and BlueAdvantage.         | + Log Out                                                                                       |
| <ul> <li>Web Authorization Quick Reference Guide         <sup>™ Pop</sup> </li> <li>Milliman Care Guidelines® Disclaimer     </li> </ul>                                       | View tutorial                                                                                                    | <ul> <li>BlueAccess FAQs</li> <li>Scheduled Maintenance Times</li> </ul>                        |
| + More                                                                                                    | + More                                                                                                    |                                                                                                 |
| BlueCard / FEP                                                                                                    | CHOICES                                                                                                    |                                                                                                 |
| Coverage, eligibility & claims status inquiries for out-of-state BCBS & FEP plans.                                                                                             | TennCare CHOICES in Long-Term Care is TennCare's program for long-<br>term care services.                                                         | BlueAlert Newsletter                                                                            |
| Electronic Provider Access (EPA) Out-of-Area Pre-service Review                                                                                                    | + More                                                                                                    | <ul> <li>Read the latest BlueAlert. You can</li> <li>view it and past editions here.</li> </ul> |
| + More                                                                                                    | BCBST Musculoskeletal Program                                                                                                    | view it and past editions here.                                                                 |
| Inter-Plans Medical Policy and Pre-                                                                                                    | Medical Record submission requirement for prior authorizations has been<br>delayed until April 23, 2012.                                          |                                                                                                 |

Step 4: Click on either the New Claim or Estimate link OR to click on the Create Claim/Estimate tab.

| Real Time Claims Estimation/Adjudication                                                               | Help | Log Out |
|----------------------------------------------------------------------------------------------------|------|---------|
| Get Started Create Claim/Estimate History Search Administration                                        |      |         |
| Select an Action<br>Click on a tab above or one of the Step 4: Click Link                              |      |         |
| Create New Claim of Estimate                                                                           |      |         |
| Rev Claim or Estimate: : Create a new claim or estimate for physician or outpatient hospital services. |      |         |
| Search Transaction History                                                                             |      |         |
| B History Search: Find submitted claims or find a claim estimate to review or finish.                  |      |         |
| Application Administration                                                                             |      |         |
| Administration: View list of Administration Tools                                                      |      |         |
|                                                                                                    |      |         |
| Real Time Claims Estimation/Adjudication - Last User Login: 03/03/2014 1:53 PM Disclaimer              |      |         |

Step 5: Enter Member ID Number (or SSN) into patient search criteria.

**Note:** If you do not have Patient ID / SSN, you may search by Patient Name / DOB by selecting radio button.

| Real Time Claims Estimation/Adj                        | udication                           |                                             | Help Log | ) Out | ~ |
|--------------------------------------------------------|-------------------------------------|---------------------------------------------|----------|-------|---|
| Get Started Create Claim/Estimate History Sean         | ch Administration                   |                                             |          |       |   |
| Patient OProvider OService Details Estimate            | mate O Confirmation                 |                                             |          |       |   |
| Select a Patient                                       | Patient Name/                       |                                             |          |       |   |
| Use the radio buttons to search by Patient ID/SSN or a | DOB search                          |                                             |          |       |   |
| ● ID: 90221882 -<br>Prefix "ID Number Suffix           |                                     |                                             |          |       |   |
| Vithin Group ID:                                       | 5: Click Link                       |                                             |          |       |   |
| & Search                                               |                                     |                                             |          |       |   |
| * Indicates required information                       |                                     |                                             |          |       |   |
|                                                        | Real Time Claims Estimation,<br>Dis | Adjudication - 8/24/2011 2:23 PM<br>Claimer |          |       |   |

### Step 6: Select a patient by clicking his or her name

| 🔯 🚺 Real Time Claims Es               | itimation/Adjudication              |                  |                    | Help Log |
|---------------------------------------|-------------------------------------|------------------|--------------------|----------|
| et Started Create Claim/Estimate      | History Search Administration       |                  |                    |          |
| Patient      Provider      Service    | e Details O Estimate O Confirmation |                  |                    |          |
|                                       |                                     |                  |                    |          |
| Select a Patient                      |                                     |                  |                    |          |
| embers found for ID: MBCTE            |                                     |                  |                    |          |
| elect a family member for the c       | step 6: Select Patient              | to search again. |                    |          |
| ame<br>Iall, Kristonhar               |                                     | 08/06/1959       | 55N<br>XXX-XX-4567 | Gender   |
| all, Cristopher                       | MBCTEST00-02                        | 05/20/1989       | 000.00.300         | M        |
| all, Krishna                          | MBCTEST00-03                        | 04/13/1992       |                    | 1        |
|                                       |                                     |                  |                    |          |
|                                       |                                     |                  |                    |          |
| Use the radio buttons to search by Pa | itient ID/SSN or Patient Name/DOB.  |                  |                    |          |
| Search by: 🖲 Patient ID/SSN           | or O Patient Name/DOB               |                  |                    |          |
| # ID: MBCT                            | ESTOD -                             |                  |                    |          |
| Braffy 10 Mr                          | mbar fuffic                         |                  |                    |          |
| 0.000                                 |                                     |                  |                    |          |
| U 55NI                                |                                     |                  |                    |          |
|                                       |                                     |                  |                    |          |
|                                       |                                     |                  |                    |          |
| Within Group ID: 125000               |                                     |                  |                    |          |
| Within Group ID: 125000               |                                     |                  |                    |          |

**Step 7:** Select provider name from drop down list, if applicable.

Note: Claim Type defaults to Professional Claim / Estimate Outpatient Facilities should change claim type.

### Step 8: Click the Continue button.

| Real Time Claims Es                                         | stimation/Adjudication                                   | Help Lo | og Out | ^ |
|-------------------------------------------------------------|----------------------------------------------------------|---------|--------|---|
| Get Started Create Claim/Estimat                            | te History Search Administration                         |         |        |   |
| Patient O Provider Service                                  | ce Details ) Estimate ) Confirmation                     |         |        |   |
| Selected Patient (ID): HALL, CHRI:                          | IS ( 902218823-00 ) & CI<br>Step 7: Select Provider Name |         |        |   |
| Provider Name: ABC Medical Clin                             |                                                          |         |        |   |
| Service Address: One Cameron Hill                           | I Circle V                                               |         |        |   |
| One Cameron Hill<br>Chattanooga, TN                         | Default is Professional                                  |         |        |   |
| Claim Type: Outpatient Faci<br>Outpatient Claim Claim Type: | ality Claim/Estimate Claim/Estimate                      |         |        |   |
| Continue                                                    |                                                          |         |        |   |
| Step                                                        | 8: Click Continue Button                                 |         |        | - |

Step 9: The patient account number is a required field. Enter the patient account number used in your office or if you do not track patient account numbers, simply enter a number to identify the patient, for example you could enter 123 to satisfy the required field

| <form>     Construction of the second of the second of the s</form>                                                                                                    | <form>     Vertex extent extent</form>       |                                                                                                    |                                                                                                    |                                                                                                    |                                                                       |                                                                                                    |                                                                                                    |                          |                       |                       |
|----------------------------------------------------------------------------------------------------|----------------------------------------------------------------------------------------------------|----------------------------------------------------------------------------------------------------|----------------------------------------------------------------------------------------------------|----------------------------------------------------------------------------------------------------|-----------------------------------------------------------------------|----------------------------------------------------------------------------------------------------|----------------------------------------------------------------------------------------------------|--------------------------|-----------------------|-----------------------|
| <section-header>  Product of the state state sta</section-header>                                                                                                    | <image/> <pre>price and a constraint of the set of the set of t</pre> | 🕜 Patient 🕜 Provider 🔇 Se                                                                                                    | rvice Details 🔘 Estim                                                                                                    | ate 🔿 Confirmation                                                                                                    |                                                                       |                                                                                                    |                                                                                                    |                          |                       |                       |
| <form>Provide date for the date for the date date the date date date date date date date dat</form>                                                                                                    | <form>         Image: Wind wind wind wind wind wind wind wind w</form>                                                                                                    | Physician Service Det                                                                                                    | aile                                                                                                    |                                                                                                    |                                                                       |                                                                                                    |                                                                                                    |                          |                       |                       |
| Provide a data for the dark data for the dark data for the formation of the data for the data formation of the data for the data for                                                                                                    | Image: Name: Name                            | rivsicial Service Deta                                                                                                    |                                                                                                    |                                                                                                    |                                                                       |                                                                                                    |                                                                                                    |                          |                       |                       |
| Preter   Preter Bit Bit Bit Bit Bit Bit Bit Bit Bit Bit                                                                                                    | Prime       Being Standberg 20, 20, 20, 20, 20, 20, 20, 20, 20, 20,                                                                                                    | inter the service details for this ca                                                                                                    | army estimate.                                                                                                    |                                                                                                    |                                                                       |                                                                                                    |                                                                                                    |                          |                       |                       |
| Merrier Hall, Kutstopher   Merrier Hall, Kutstopher   Der Berler Katster Berler Hall, Kristopher   Creater Hall, Kristopher                                                                                                    | Marken Hall, Kittschaper   Marken Hall, Kittschaper                                                                                                    | Patient                                                                                                    |                                                                                                    |                                                                                                    |                                                                       |                                                                                                    |                                                                                                    |                          |                       |                       |
| I skocker Hall, Kicksphere                                                                                                    | <ul> <li>• Skeckker: High Kristepher</li> <li>• Step 9: Fill Required Field</li> <li>* Step 9: Fill Required Field</li> <li>* shear (norm or provide search option)</li> <li>* shear (norm or provide search option)</li> <li>* shear (no</li></ul>     | Name: Hall, Kristopher<br>Address: 355 DASHBOARD APT<br>CHATTANOOGA, TN 3                                                                                                    | T 2.1.2<br>17402                                                                                                    | Plan's Memb<br>Std Unique H<br>DOB:<br>SSN:<br>Age:<br>Gender:                                                                                                    | er ID: MBCTEST00-00<br>ealth ID:<br>08/06/1959<br>XXX-4567<br>54<br>M |                                                                                                    | Group ID: 12500<br>Original Effectives 01/01<br>Eligible as of: 09/08<br>Status: Eligibl<br>Subscriber Assets: (none                                                                                                    | 0<br>/2008<br>/2011<br>* |                       |                       |
| <form></form>                                                                                                    | <image/>                                                                                                    | + Subscriber: Hall, Kristopher                                                                                                    | ,                                                                                                    |                                                                                                    |                                                                       |                                                                                                    |                                                                                                    |                          |                       |                       |
| <form> Ander Service (optimal) Step 9: Fill Required File Inter Account Non* * Index required information * Index required information * Inde</form>                                                                                                    | <image/>                                                                                                    |                                                                                                    |                                                                                                    |                                                                                                    |                                                                       |                                                                                                    |                                                                                                    |                          |                       |                       |
| Patient Account Nor*         * Accuse required information         * Accuse required information                                                                                                    | Patient Account Nor*         * Indicates required information         * Indicates required information         * Indicates required informating         * Indin Labelity<                                                                                                    | Enter the referring provider's exa + Referring Provider (Option                                                                                                    | Step 9                                                                                                    | : Fill Red                                                                                                    | quired Field                                                          | dvanced" fo                                                                                                    | or more provider search options                                                                                                    |                          |                       |                       |
| Patient Account Nor*         * Account Nor*         * Account Nor*                                                                                                    | Patent Account Nor*         * Account Nor*         * Account Nor**         * Account Nor***         * Account Nor****         * Account Nor************************************                                                                                                    |                                                                                                    |                                                                                                    |                                                                                                    |                                                                       |                                                                                                    |                                                                                                    |                          |                       |                       |
| * Indicates required information * Indicates required information • Indicates required information •                                                                                                    | * Indicates required information * Indicates required information *                                                                                                    | Patient Account No:*                                                                                                    |                                                                                                    |                                                                                                    |                                                                       |                                                                                                    |                                                                                                    |                          |                       |                       |
| "Indicate required information     "Indicate required information     "Indicate                                                                                                    | * Indicates required information         ● Dirar Authonication or Referral Number (Optional)         ● Dirar Condition Insure         ● Dirar Condition Insure         ● Dirar Condition Insure         ● Dirar Condition Insure         ● Dirar of Service Torm         ● Dirar of Service Torm         ●                                                                                                    |                                                                                                    |                                                                                                    |                                                                                                    |                                                                       |                                                                                                    |                                                                                                    |                          |                       |                       |
| Indicates required information          Image: Indicates required information         Image: Indicates required information         Image: Indicates required informa                                                                                                    | Indiase required information     Prior Authorization or Referral Number (Optional)     Prior Number (Optional)     Detection Impact on Estimate (Optional)     Detection Impact on Estimate (Optional)     Detection     Detection     Det                     |                                                                                                    |                                                                                                    |                                                                                                    |                                                                       |                                                                                                    |                                                                                                    |                          |                       |                       |
| • Prior Authorization or Referral Number (Optional)  • Plant's Condition Inspace on Estimate (Optional)  Estimate is for estimation purposes only and may not reflect actual costs at time of service.                                                                                                    | Or Authorization or Referral Number (Optional) Patient's Condition Impact on Estimate (Optional) Determine   Image: State of Service from:     Image: Service from:     Image: Service from:                                                                                                    |                                                                                                    |                                                                                                    |                                                                                                    |                                                                       |                                                                                                    |                                                                                                    |                          |                       |                       |
| Planta S Condition Impact on Estimate (Optional)  Planta of Service to: Place of Service 1 Diagnosis*     Option Data of Service to: Place of Service 1 Diagnosis*     Option Data of Service to: Place of Service 1 Diagnosis*     Option Data of Service to: Place of Service 1 Diagnosis*     Option Data of Service to: Place of Service 1 Diagnosis*     Option Data of Service to: Place of Service 1 Diagnosis*     Option Data of Service to: Place of Service 1 Diagnosis*     Option Data of Service to: Place of Service 1 Diagnosis*     Option Data of Service to: Place of Service 1 Diagnosis*     Option Data of Service to: Place of Service 1 Diagnosis*     Option Data of Service to: Place of Service 1 Diagnosis*     Option Data of Service 1 Diagnosis*     Option Data of Service 1 Diagnosis*     Opti                                                                                                    | Plant's Condition Impact on Estimate (Optional) Detend's Condition Impact on Estimate (Optional)    Impact of Service to:    Impact of Service to:     Impact of Service to:         Impact of Service to:     Impact of Service to:     Impact of Service to:     Impact of Service to:     Impact of Service to:     Impact of Service to:     Impact of Service to:     Impact of Service to:     Impact of Service to:     Impact of Servic                                                                                                    | <ul> <li>Indicates required information</li> </ul>                                                                                                    |                                                                                                    |                                                                                                    |                                                                       |                                                                                                    |                                                                                                    |                          |                       |                       |
| Metadam Detais New         Implice of Service to Place of Service CPT/HCPCS* Modifiers 1-4 Place of Service to Place of Service 1 Place of Service 1 Place of Se                                                                                                    | Medical Claim Details New         Image: of Service to Marce & Service & CPT/HCPCS* Modifiers 1-4 P D D D D D D D D D D D D D D D D D D                                                                                                    | Indicates required information     Prior Authorization or Refe                                                                                                    | erral Number (Optional)                                                                                                    |                                                                                                    |                                                                       |                                                                                                    |                                                                                                    |                          |                       |                       |
| Charge       Date of Service from*       Date of Service from*       Disconsis*       Charge       Units*         1       05/122014       10       11       0       2       05/122014       11       0       1       0       1       0       1       0       1       0       1       0       1       0       1       0       1       0       0       1       0       0       1       0       0       1       0       0       1       0       0       1       0       0       0       0       0       0       0       0       0       0       0       0       0       0       0       0       0       0       0       0       0       0       0       0       0       0       0       0       0       0       0       0       0       0       0       0       0       0       0       0       0       0       0       0       0       0       0       0       0       0       0       0       0       0       0       0       0       0       0       0       0       0       0       0       0       0       0       0                                                                                                    | Charge Service       Date of Service from * Date of Service * OPT/HCPCC* Hodifiers 1-4       Diagnosis*       Charge*       Units*         10       05/12/2014       13       1       0       2       0       1       0       1       0       1       0       1       0       1       0       1       0       1       0       1       0       1       0       1       0       1       0       1       0       1       0       1       0       1       0       1       0       1       0       1       0       1       0       1       0       1       0       1       0       1       0       1       0       1       0       1       0       1       0       1       0       1       0       0       1       0       0       1       0       0       1       0       0       1       0       0       1       0       0       1       0       0       1       0       0       1       0       0       0       0       0       0       0       0       0       0       0       0       0       0       0       0       0       0       0                                                                                                    | Indicates required information     Prior Authorization or Refe     Patient's Condition Impact                                                                                                    | erral Number (Optional)<br>t on Estimate (Optional)                                                                                                    | )                                                                                                    |                                                                       |                                                                                                    |                                                                                                    |                          |                       |                       |
| Image: Date of Service from*       Date of Service to*       Place of Service*       CPT/HCPC5* Modifiers 1-4       Diagnosis*       Charge*       Units*         10       05/12/2014       11       11       2       2       0       1       1         20       05/12/2014       11       2       2       0       1       1       1         20       05/12/2014       11       2       2       0       1       1       1         20       05/12/2014       11       1       2       2       0       1       1       1       1       1       1       1       1       1       1       1       1       1       1       1       1       1       1       1       1       1       1       1       1       1       1       1       1       1       1       1       1       1       1       1       1       1       1       1       1       1       1       1       1       1       1       1       1       1       1       1       1       1       1       1       1       1       1       1       1       1       1       1       1       1 <th>Date of Service to* Date of Service to* Place of Service* CPT/MCPC5* Modifiers 1-4 Diagnosis* Charge* Units* Display=Display=Disp</th> <th>Indicates required information     Prior Authorization or Refs     Patient's Condition Impact Medical Claim Details: New</th> <th>erral Number (Optional)<br/>t on Estimate (Optional)</th> <th>)</th> <th></th> <th></th> <th></th> <th></th> <th></th> <th></th> | Date of Service to* Date of Service to* Place of Service* CPT/MCPC5* Modifiers 1-4 Diagnosis* Charge* Units* Display=Display=Disp                    | Indicates required information     Prior Authorization or Refs     Patient's Condition Impact Medical Claim Details: New                                                                                                    | erral Number (Optional)<br>t on Estimate (Optional)                                                                                                    | )                                                                                                    |                                                                       |                                                                                                    |                                                                                                    |                          |                       |                       |
| 11       05/12/2014       11       1       1       1       1       1       1       1       1       1       1       1       1       1       1       1       1       1       1       1       1       1       1       1       1       1       1       1       1       1       1       1       1       1       1       1       1       1       1       1       1       1       1       1       1       1       1       1       1       1       1       1       1       1       1       1       1       1       1       1       1       1       1       1       1       1       1       1       1       1       1       1       1       1       1       1       1       1       1       1       1       1       1       1       1       1       1       1       1       1       1       1       1       1       1       1       1       1       1       1       1       1       1       1       1       1       1       1       1       1       1       1       1       1       1       1 <t< th=""><th>1       05/12/2014       11       0       1       0       1       0         2       05/12/2014       11       1       0       0       0       1       0         2       05/12/2014       11       1       0       0       0       1       0         3       05/12/2014       11       1       0       0       0       0       1       0         4       05/12/2014       11       1       0       0       0       0       0       0       0       0       0       0       0       0       0       0       0       0       0       0       0       0       0       0       0       0       0       0       0       0       0       0       0       0       0       0       0       0       0       0       0       0       0       0       0       0       0       0       0       0       0       0       0       0       0       0       0       0       0       0       0       0       0       0       0       0       0       0       0       0       0       0       0       0&lt;</th><th>Indicates required information     Prior Authorization or Refs     Patient's Condition Impact Medical Claim Details: New     G. Use Template</th><th>erral Number (Optional)<br/>t on Estimate (Optional)</th><th>)</th><th></th><th></th><th></th><th></th><th></th><th></th></t<>                                                                                                    | 1       05/12/2014       11       0       1       0       1       0         2       05/12/2014       11       1       0       0       0       1       0         2       05/12/2014       11       1       0       0       0       1       0         3       05/12/2014       11       1       0       0       0       0       1       0         4       05/12/2014       11       1       0       0       0       0       0       0       0       0       0       0       0       0       0       0       0       0       0       0       0       0       0       0       0       0       0       0       0       0       0       0       0       0       0       0       0       0       0       0       0       0       0       0       0       0       0       0       0       0       0       0       0       0       0       0       0       0       0       0       0       0       0       0       0       0       0       0       0       0       0       0       0       0<                                                                                                    | Indicates required information     Prior Authorization or Refs     Patient's Condition Impact Medical Claim Details: New     G. Use Template                                                                                                    | erral Number (Optional)<br>t on Estimate (Optional)                                                                                                    | )                                                                                                    |                                                                       |                                                                                                    |                                                                                                    |                          |                       |                       |
| 21       05/12/2014       11       2       2       0       1       1         30       05/12/2014       11       2       2       0       1       1         41       05/12/2014       11       2       2       0       2       0       1       1         41       05/12/2014       11       2       2       0       2       0       1       1       0         5 strit At       5 strit At       7       0       7       0       1       1       0       1       0       0       1       0       0       1       0       0       1       0       0       1       0       0       1       0       0       1       0       0       1       0       0       1       0       0       1       0       0       1       0       0       0       0       0       0       0       0       0       0       0       0       0       0       0       0       0       0       0       0       0       0       0       0       0       0       0       0       0       0       0       0       0       0                                                                                                    | 21       05/12/2014       11       11       2       2       0       1       1         31       05/12/2014       11       11       2       2       0       1       1       1         41       05/12/2014       11       1       2       2       0       1       1       1       1       1       1       1       1       1       1       1       1       1       1       1       1       1       1       1       1       1       1       1       1       1       1       1       1       1       1       1       1       1       1       1       1       1       1       1       1       1       1       1       1       1       1       1       1       1       1       1       1       1       1       1       1       1       1       1       1       1       1       1       1       1       1       1       1       1       1       1       1       1       1       1       1       1       1       1       1       1       1       1       1       1       1       1       1       1 <td>Prior Authorization or Refs     Prior Authorization or Refs     Patient's Condition Impact Medical Claim Details: New     Use Tempine      # Date of Service from*</td> <td>erral Number (Optional)<br/>t on Estimate (Optional)<br/>Date of Service to*</td> <td>Place of Service*</td> <td>CPT/HCPCS* Modifiers 1-4</td> <td>Diagr</td> <td>nosis*</td> <td>Charge*</td> <td>Units*</td> <td></td>                                                                                                    | Prior Authorization or Refs     Prior Authorization or Refs     Patient's Condition Impact Medical Claim Details: New     Use Tempine      # Date of Service from*                                                                                                    | erral Number (Optional)<br>t on Estimate (Optional)<br>Date of Service to*                                                                                                    | Place of Service*                                                                                                    | CPT/HCPCS* Modifiers 1-4                                              | Diagr                                                                                                    | nosis*                                                                                                    | Charge*                  | Units*                |                       |
| 21       05/12/2014       11       R       R       R       R       I       I         41       05/12/2014       13       11       R       R       R       I       I       I         5ere At-       Citck "Estimate Liability" to view the estimated patient liability or "Claim Submission" to send final claim for adjudication.       Total Charge:       \$ 0.00         Citck "Estimate Liability" to view the estimated patient liability or "Claim Submission" to send final claim for adjudication.         Estimate Liability or "Claim Submission" to send final claim for adjudication.         Estimate Liability or "Claim Submission" to send final claim for adjudication.                                                                                                    | 31       05/12/2014       11       11       R       R       1       R         41       05/12/2014       13       11       R       R       1       R         41       05/12/2014       13       11       R       R       1       R       1       R         42       05/12/2014       13       11       R       R       R       1       R       1       1       R       1       1       R       1       1       R       1       1       1       1       1       1       1       1       1       1       1       1       1       1       1       1       1       1       1                                                                                                    | Prior Authorization or Refs     Prior Authorization or Refs     Patient's Condition Impact Medical Claim Details: New     Subs Template      # Date of Service from*     1: 05/12/2014     10                                                                                                    | erral Number (Optional)<br>t on Estimate (Optional)<br>Date of Service to*<br>05/12/2014                                                                                                | Place of Service*                                                                                                    | CPT/HCPC5* Modifiers 1-4                                              | Diagr<br>2 명                                                                                                    | nosis*                                                                                                    | Charge*                  | Units*                |                       |
| 41       05/12/2014       11       R       R       R       R       R       Total Charge:       \$ 0.00         Serve As         Click "Estimate Liability" to view the estimated patient liability or "Claim Submission" to send final claim for adjudication.         Click "Estimate Liability" to view the estimated patient liability or "Claim Submission" to send final claim for adjudication.         Estimate Liability to view the estimated patient liability or "Claim Submission" to send final claim for adjudication.         Estimate Liability to view the estimated patient liability or "Claim Submission"         Estimate Liability to view the estimated patient liability or "Claim Submission"         Estimate Liability to view the estimated patient liability or "Claim Submission"         Estimate Liability         Click "Estimate Liability         Click Testimate Liability         Estimate is for estimation purposes only and may not reflect actual costs at time of service.                                                                                                    | 41       05/12/2014       11       2       2       2       1       0       1       0       0         Sere As       Click "Estimate Liability" to view the estimated patient liability or "Claim Submission" to send final clien for adjudication.       50.00         Click "Estimate Liability" Estimate Liability or "Claim Submission" to send final clien for adjudication.       Estimate liability or "Claim Submission" to send final clien for adjudication.         Estimate lis for estimation purposes only and may not reflect actual costs at time of service.       Estimate lis for estimation purposes only and may not reflect actual costs at time of service.                                                                                                    | Processer required information     Prior Authorization or Ref     Patient's Condition Impact     Medical Claim Details: New     Date and Service from*     Date of Service from*     Date 2014 [5]     2: 05/12/2014 [5]                                                                                                    | erral Number (Optional)<br>t on Estimate (Optional)<br>Date of Service to*<br>05/12/2014                                                                                                | Place of Service*                                                                                                    | CPT/HCPCS* Modifiers 1-4                                              | Diagr<br>2 (m)<br>2 (m)                                                                                                    | nosis*<br>2 (*)<br>2 (*)                                                                                                    | Charge *                 | Units*<br>1           |                       |
| Seve As         Total Charger         \$ 0.00           Click "Estimate Liability" to view the estimated patient liability or "Claim Submission" to send final claim for adjudication.         Image: Click "Estimate Liability"         Image: Click Total Claim Submission" to send final claim for adjudication.           End Click "Estimate Liability"         Image: Click Total Click Total                                                                                                    | Sens As         Total Charger         \$ 0.00           Click "Estimate Liability" to view the estimated patent liability or "Claim Submission" to send final claim for adjudication.         Image: Click "Estimate Liability"         Image: Click Total Click Total Clic                                                                                                    | Prior Authorization or Ref     Prior Authorization or Ref     Patient's Condition Impact     Medical Claim Details New     Use Template.     Patient Secret From*     Dott of Secret From*     Dott 2014 [3]     Dot122014 [3]     Dot122014 [3]     Dot122014 [3]                                                                                                    | Date of Service to *<br>05/12/2014 10<br>05/12/2014 10                                                                                                    | Place of Service*<br>11 • 2<br>11 • 2<br>11 • 2                                                                                                    | CPT/HCPCS* Modifiers 1-4                                              | 2 및                                                                                                    | notis*<br>2 (P)<br>2 (P)<br>2 (P)                                                                                                    | Charge*                  | Units* 1 1 1 1        |                       |
| Click "Estimate Liability" to view the estimated patient liability or "Claim Submission" to send final claim for adjudication.  Click "Estimate Liability" Extimate Liability Estimate is for estimation purposes only and may not reflect actual costs at time of service.                                                                                                    | Click "Estimate Liability" to view the estimated patient liability or "Claim Submission" to send final claim for adjudication.                                                                                                    | Inscription         Description           Prior Authorization or Ref         Patient's Condition Impact           Medical Claim Details: New         Condition Impact           Claim Details: New         Condition Impact           Claim Details: New         Condition Impact           If Date of Service from*         Signature           If Date of Service from*         Signature           If Date of Service from*         Signature           If Date of Service from*         Signature           If Date of Service from*         Signature           If Date of Service from*         Signature           If Date of Service 1         Signature           If Date of Service 1         Signature           If Date of Service 1         Signature           If Date of Service 1         Signature                                                                                                    | erral Number (Optional)<br>ton Estimate (Optional)<br>Date of Service to*<br>05/12/2014 (1)<br>05/12/2014 (1)<br>05/12/2014 (1)                                                         | Place of Service*<br>11 • 2<br>11 • 2<br>11 • 2<br>11 • 2<br>11 • 2                                                                                                    | CPT/HCPC5* Modifiers 1-4                                              | Diagr           2 팩           2 팩           2 팩           2 팩           2 팩                                                                                                    | notis*<br>2 (7)<br>2 (7)<br>2 (7)<br>2 (7)                                                                                                    | Charge*                  | Units* 1 1 1 1 1 1    |                       |
| Estimate is for estimation purposes only and may not reflect actual costs at time of service.                                                                                                    | Estimate is for estimation purposes only and may not reflect actual costs at time of service.                                                                                                    | Process required information     Process required information     Process required information     Process required information     Process requirement     Process requirement     Process requi     | Date of Service to*           05/12/2014         13           05/12/2014         13           05/12/2014         13           05/12/2014         13                                     | Place of Service*                                                                                                    | CPT/HCPCS* Modifiers 1-4                                              | 2 (1) (2) (2) (2) (2) (2) (2) (2) (2) (2) (2                                                                                                    | nosis*<br>2 T<br>2 T<br>2 T<br>2 T<br>5 Total Charge:                                                                                                    | Charge*                  | Units* 1 1 1 1 1 1    |                       |
| Estimate is for estimation purposes only and may not reflect actual costs at time of service.                                                                                                    | Estimate is for estimation purposes only and may not reflect actual costs at time of service.                                                                                                    | Prior Authorization or Ref           Prior Authorization or Ref           Patient's Confilton Impact           Medical Claim Details New           Use Template.           N Date of Service From*           20 6/12/2014           20 6/12/2014           30 6/12/2014           30 6/12/2014           30 6/12/2014           30 6/12/2014           30 6/12/2014                                                                                                    | erral Number (Optional)<br>ton Estimate (Optional)<br>Ostro22014 (19)<br>Ostro22014 (19)<br>Ostro22014 (19)<br>Ostro22014 (19)<br>Ostro22014 (19)<br>Ostro22014 (19)<br>Ostro22014 (19) | Place of Service*                                                                                                    | CPT/HCPCS* Modifiers 1-4                                              | 2 (m)<br>2 (m)<br>2 (m)<br>2 (m)<br>2 (m)<br>2 (m)<br>2 (m)                                                                                                    | nosis*<br>2 (1)<br>2 (1)<br>2 (2)<br>2 (2) | Charge *                 | Units* 1 1 1 1 1      |                       |
|                                                                                                    |                                                                                                    | Prior Authorization or Ref Prior Authorization or Ref Patient's Condition Impact Hedical Claim Details New Pedical Claim Details New Date of Service Fromt Dofr12014 Date of Service Fromt Dofr12014 Date of Service Authorization Service Authorization Details Details Deta | erral Number (Optional)<br>ton Estimate (Optional)<br>Date of Service to*<br>05/12/2014 10<br>05/12/2014 10<br>05/12/2014 10<br>05/12/2014 10<br>Click "Estimate Lia                    | Place of Service*                                                                                                    | CPT/HCPCS* Modifiers 1-4                                              | 2 (m)<br>2 (m)<br>2 (m)<br>2 (m)<br>2 (m)<br>2 (m)<br>2 (m)<br>2 (m)<br>2 (m)<br>2 (m)<br>2 (m)<br>2 (m)<br>2 (m)                                                                                                    | nosis*<br>2 T<br>2 T<br>2 T<br>2 T<br>2 T<br>2 T<br>1 Chargen<br>to send final claim for adjudica                                                                                                    | Charge *                 | Units* 1 1 1 1 1      |                       |
|                                                                                                    |                                                                                                    | Prior Authorization or Ref     Prior Authorization or Ref     Prior Authorization or Ref     Destination Condition Impact      Medical Claim Details New     Date of Service From     10 06/12/2014 [3]     06/12/2014 [3]     06/12/2014 [3]     Serv Aa                                                                                                    | erral Number (Optional)<br>ton Estimate (Optional)<br>Date of Service to<br>05/12/2014 10<br>05/12/2014 10<br>05/12/2014 10<br>Click "Estimate Lia                                      | Place of Service"<br>11 • A<br>11 • A<br>11 | CPT/HCPC5* Modifiers 1-4                                              | 2 @ Diagr<br>2 @ 0<br>2 @ 0<br>0 @ 0<br>0 @ 0<br>0<br>0 @ 0<br>0 @ 0 | nosis*                                                                                                    | Charge*                  | Units"<br>1<br>1<br>1 |                       |
|                                                                                                    |                                                                                                    | Prior Authorization or Ref     Prior Authorization or Ref     Prior Authorization or Ref     Date of Service from     Date of Service from     Service 1 (S)     Osri22014 (S)     Osri22014 (S)     Service Au     Service Au                                                                                                    | ton Estimate (Optional)<br>Date of Service to<br>05/12/2014 10<br>05/12/2014 10<br>05/12/2014 10<br>05/12/2014 10<br>05/12/2014 10<br>Click "Estimate Lia<br>Estimate                   | Place of Service*<br>11 * P<br>11 * P<br>11 | CPT/HCPCS* Modifiers 1-4                                              | Diagr<br>2 (m)<br>2 (m) | nosis"                                                                                                    | Charge *                 | Units"<br>1<br>1<br>1 | 8<br>9<br>8<br>9<br>9 |

**Step 10:** Click the Estimate Liability button if you wish to see patient liability. You may also click the Claim Submission button to submit the claim to BlueCross.

Note: If a billing clearinghouse is used to submit your office claims, you will need to suppress the claim from your practice management system if you submit the claim as shown below.

|            |                     |                     |                     |                                       |              |                                       | wu        | upie         |         |
|------------|---------------------|---------------------|---------------------|---------------------------------------|--------------|---------------------------------------|-----------|--------------|---------|
|            |                     | Tomplataa           | may ba              | Step 9: Enter Line                    | ND           | C                                     | Dia       | gnosis       |         |
| Medical Cl | laim Details: New   | created an          | d used              | Item Detail                           | Cod          | le                                    | Cod       | les          |         |
| Use 🚺      | Template            |                     |                     |                                       |              |                                       |           |              |         |
| # Dat      | te of Service from* | Date of Service to* | Place of Service    | e* CPT/HCPCS* Modifiers 1-4           |              | Diagnosis*                            |           | Charge       |         |
| 1: 10/     | /22/2012            | 10/22/2012          | 01 💌 🔗              | 90658                                 | <i>)</i> , 🖻 | V0481                                 | <i></i> 📮 | 25.00        |         |
| 2: 10/     | /22/2012 🗓          | 10/22/2012          | 01 💌 🔑              | G008                                  | <i></i> 📮    | V0481                                 | <i></i> 📮 | 20.00        |         |
| 3: 10/     | /22/2012            | 10/22/2012          | 11 💌 🔑              |                                       | <i></i> 📮    |                                       | <i></i> 📮 |              |         |
| 4: 10/     | /22/2012            | 10/22/2012          | 11 💌 🔑              |                                       | <i></i> 📮    |                                       | <i></i> 📮 |              |         |
| Sa         | ave As              |                     |                     |                                       |              | Total                                 | с ол      | aina Orribur |         |
|            |                     | Click "Estimate Lia | bility" to view the | estimated patient liability or "Clain | n Submis     | <b>sion</b> " to send final claim for |           | aim Subr     | lission |
|            |                     |                     |                     | Estimate Liability                    |              | Claim Submission                      | Bu        | itton        |         |
|            |                     | Step 10: C          | lick                |                                       |              |                                       |           |              |         |
|            |                     | Estimate L          | iability 🖆          | tion purposes only and may not ref    | flect actua  | I costs at time of service.           |           |              |         |

The claim estimate displays as shown below: The benefits are based upon actual member contract benefits and provider network fee schedule.

Note: You may hover your cursor over the Procedure Code or Reason Code for a description.

| This summary of<br>coverage change                                      | benefits is based on<br>s, COBRA eligibility o                                   | the informati<br>changes or co       | on you have give<br>verage cancellati | n today. Final determin<br>on. The member's cove | ation will be made u<br>erage can terminate | pon the comple<br>retroactively, v      | tion of the processing of<br>hether he or she is an ac                                   | he claim. These ben<br>tive member or on 0 | efits may change di<br>COBRA or State con | ue to possible<br>inuation. |
|-------------------------------------------------------------------------|----------------------------------------------------------------------------------|--------------------------------------|---------------------------------------|--------------------------------------------------|---------------------------------------------|-----------------------------------------|------------------------------------------------------------------------------------------|--------------------------------------------|-------------------------------------------|-----------------------------|
| Submitted: ()<br>Reference ID:<br>Status: [                             | 08/24/2011 3:07 PM<br>00000806616<br>Stimate - Pre-Deten                         | mination Prici                       | ng Only; No Payr                      | nent                                             |                                             |                                         |                                                                                          |                                            |                                           |                             |
| Patient                                                                 |                                                                                  |                                      |                                       |                                                  |                                             | Provider                                |                                                                                          |                                            |                                           |                             |
| Name:<br>Address:<br>Member ID:<br>Group ID:<br>Subscriber Ass          | HALL, CHRIS<br>1 CAMERON CI<br>CHATTANOOGA<br>902218823-00<br>100000<br>ets: FSA | RCLE<br>,, TN 37401                  |                                       |                                                  |                                             | Name (NPI):<br>Address:<br>Network Indi | ABC Medical Clinic<br>One Cameron Hill Circ<br>Chattanooga TN, 3740<br>cator: In Network | le<br>2                                    |                                           |                             |
| Claim Totals                                                            |                                                                                  |                                      |                                       |                                                  |                                             | Claim Messag                            | es                                                                                       |                                            |                                           |                             |
| Charges:<br>Network Saving<br>Not Covered:                              | js:                                                                              | \$40.00<br>\$26.80<br>\$0.00         | В                                     | alance to c                                      | collect fro                                 | Strice Explana                          | ation Codes:                                                                             | Hover o                                    | ver Reas                                  | on                          |
| BCBST Pays:<br>Deductible:                                              |                                                                                  | \$13.20<br>\$0.00                    |                                       | ombor dio                                        | nlovo in                                    |                                         |                                                                                          | Code or                                    | Procedu                                   | ire                         |
| Co-pay:<br>Co-insurance:<br>Total Member F<br>Less HRA Paym             | tesponsibility:<br>ents:                                                         | \$0.00<br>\$0.00<br>\$0.00<br>\$0.00 | m<br>th                               | is section                                       | piays in                                    |                                         |                                                                                          | Code fo                                    | r descrip                                 | tion                        |
| Stalance to C                                                           | ollect from Memb                                                                 | er: \$0.00                           |                                       |                                                  |                                             |                                         |                                                                                          |                                            |                                           |                             |
| Claim Details (                                                         | use mouse to hove                                                                | er over head                         | lings and code                        | to get description)                              |                                             |                                         |                                                                                          |                                            |                                           |                             |
| Service Date                                                            | Procedure                                                                        | Charge                               | Allowed                               | Network Savings                                  | Not Covered                                 | Less HRA                                | Member Balance                                                                           | BCBST Pays                                 | Reason Code                               | Prior Auth                  |
| 08/24/2011                                                              | 90658                                                                            | \$40.00                              | \$13.20                               | \$26.80                                          | \$0.00                                      | \$0.00                                  | \$0.00                                                                                   | \$13.20                                    | 45                                        |                             |
|                                                                         |                                                                                  | Cancel                               | \$13.20                               | stimate                                          | Stati Claim                                 | \$0.00                                  | ave as PDF                                                                               | Claim Submission                           |                                           |                             |
| <ul> <li>What would y</li> <li>Create An</li> <li>Search for</li> </ul> | ou like to do next?<br>other Claim/Estimat<br>r Claim/Estimates                  | e                                    |                                       |                                                  |                                             |                                         |                                                                                          | Claim<br>Butto                             | n Submis<br>on                            | sion                        |
|                                                                         |                                                                                  |                                      |                                       | Real Time Claims                                 | Estimation/Adjudica<br>Disclaimer           | tion - 8/24/201                         | 1 3:07 PM                                                                                |                                            |                                           |                             |

If you choose to submit the claim, simply click the Claim Submission button. The claim will enter the BlueCross adjudication system, and you may view the claim status in the eServices section of BlueAccess.

## How to create a template:

**Step 1:** Click on the Administration tab.

| 🚳 🗑 Real Time Claims Estimation/Adjudication                                                                 | Help Log Out 🔼 |
|----------------------------------------------------------------------------------------------------|----------------|
| Get Started Create Claim/Estimate History Search Administration                                              |                |
| Select an Action<br>Click on a tab above or one of the links below to get s Step 1: Click Administration Tab |                |
| Create New Claim or Estimate                                                                                 |                |
| New Claim or Estimate: : Create a new claim or estimate for physician or outpatient hospital services.       |                |
| Search Transaction History                                                                                   |                |
| K History Search: Find submitted claims or find a claim estimate to review or finish.                        |                |
| Application Administration                                                                                   |                |
| Administration: View list of Administration Tools                                                            |                |
| Real Time Claims Estimation/Adjudication - 10/16/2012 11:36 AM<br>Disclaimer                                 |                |

Step 2: Select either Outpatient or Physician link to create the appropriate template.

| Real Time Claims Estimation/Adjudication                                                            | Help | Log Out | ~ |
|----------------------------------------------------------------------------------------------------|------|---------|---|
| Get Started Create Claim/Estimate History Search Administration                                     |      |         |   |
| Outpatient Physician Bookmarks                                                                      |      |         |   |
| Administration: Get Started<br>Click on a tab above or click one of the links below to get started. |      |         |   |
| Application Administ<br>Step 2: Click Outpatient or Physician link                                  |      |         |   |
| Physician: Add/Edit categories and templates for Physician                                          |      |         |   |
| Bookmarks: Add/Edit bookmarked codes used in the claim/estimates                                    |      |         |   |

Step 3: Click the "Template" tab.

| Real                  | Time Claims Es     | timation/Adju    | dication            |                                       |                 | Help | Log Out | ^ |
|-----------------------|--------------------|------------------|---------------------|---------------------------------------|-----------------|------|---------|---|
| Get Started Creat     | e Claim/Estimate   | History Search   | Administration      |                                       |                 |      |         |   |
| Outpatient Physic     | an Bookmarks       |                  |                     |                                       |                 |      |         |   |
| Physician Ten         | plate Groups       |                  |                     |                                       |                 |      |         |   |
| Set up Physician Cate | gories, Template T | ypes to manage P | hysician Estimates. |                                       |                 |      |         |   |
| Category Templa       | te                 |                  |                     |                                       |                 |      |         |   |
| Categories Ste        | 3. Click           | Template         | categorie<br>Tah    | es and add/edit options.              |                 |      |         |   |
| Enter a n             |                    | - mplato         | from the            | e list to update the nam              | е.              |      |         |   |
| New Category          | :                  |                  |                     | Add to List                           |                 |      |         |   |
| Current Categories    | :                  |                  |                     | O Delete                              |                 |      |         |   |
|                       |                    |                  |                     |                                       |                 |      |         |   |
|                       |                    |                  |                     |                                       |                 |      |         |   |
|                       |                    |                  |                     |                                       |                 |      |         |   |
|                       |                    |                  |                     |                                       |                 |      |         |   |
| Selected Category     | :                  |                  |                     | Update Name                           |                 |      |         |   |
|                       |                    |                  |                     |                                       |                 |      |         |   |
|                       |                    |                  |                     |                                       |                 |      |         |   |
|                       |                    | Real 1           | ime Claims Estimat  | ion/Adjudication - 10/1<br>Disclaimer | 5/2012 11:40 AM |      |         |   |

## Step 4: Click the "Create" button.

| Get Started Create Claim/Estimate History Search Administration                                                                                 |
|----------------------------------------------------------------------------------------------------|
| Outpatient Physician Bookmarks                                                                                                    |
| Physician Template Groups                                                                                                    |
| Set up Physician Categories, Template Types to manage Physician Estimates.                                                                      |
| Category Template                                                                                                    |
| Claim templates can be set-up for frequently used services and loaded into a new claim or estimate.                                             |
| Use the options below to search for an existing claim template to view or modify. Click the "Create New" button to create a new claim template. |
| Create                                                                                                    |
| Na Step 4: Click "Create" button                                                                                                    |
|                                                                                                    |
|                                                                                                    |
| Real Time Claims Estimation/Adjudication - 10/16/2012 11:42 AM<br>Disclaimer                                                                    |

**Step 5:** Click Category drop down box and either select a New Category, or you may select a category that may have already been created.

| Get Started       Create Claim/Estimate       History Search       Administration         Outpatient       Physician       Bookmarks         Image: Started       Create New Template - Windows Internet Explorer provided by BCBST       Image: Started         Set up Physician Categories, Template       Category       Create New Template - Windows Internet Explorer provided by BCBST         Category       Template Group       Create New Template - Windows Internet Explorer provided by BCBST         Category       Template Details       Select a category for this template and enter the line items below. "Indicates required information for estimate/claim processing.         Image: Claim Template Claim Template       Category' Select       Select         Search for Claim Template       Category' Select       Select         Description:       Step 5: Select Category       Image: Select         Name       Category' Select       Select       Select         Description:       Step 5: Select Category       Image: Select       Image: Select         Image: Select       Select       Select       Image: Select       Image: Select         Image: Select       Select       Select       Image: Select       Image: Select       Image: Select       Image: Select         Image: Select | Real Time Claims Estimation/Adjudication                        |                |                                   |                       |                   |                     |                |           |     |   | Log Out |  |
|----------------------------------------------------------------------------------------------------|-----------------------------------------------------------------|----------------|-----------------------------------|-----------------------|-------------------|---------------------|----------------|-----------|-----|---|---------|--|
| Outpetient Physician Bookmarks     Physician Template Group   Set up Physician Categories, Template   Claim templates can be set-up forf     Use the options below to search for Claim Template     Select a category is Select   Select actegory is Select   Select actegor                                                                                          | Get Started Create Claim/Estimate History Search Administration |                |                                   |                       |                   |                     |                |           |     |   |         |  |
| Physician Template Group Set up Physician Categories, Template Category Template Claim templates can be set-up for for Category is block. Search for Claim Template Category: Select Search for Claim Template Category: Select Select Selec                                                                                                    | Outpatient Physician Bookmar                                    | ks             |                                   |                       |                   |                     |                |           |     |   |         |  |
| Set up Physician Categories, Templ<br>Category Template<br>Claim templates can be set-up forf<br>Use the options below to search to<br>Category: Select<br>Search for Claim Template<br>Name<br>Bescription: Step 5: Select Category<br>Description: Step 5: Select Category<br>Description: Step 5: Select Category<br>1 1 2 2 11 2 2 11 2 2 2 11 2 2 2 11 2 2 2 11 2 2 2 11 2 2 2 11 2 2 2 11 2 2 2 11 2 2 2 2 11 2 2 2 2 11 2 2 2 2 11 2 2 2 2 11 2 2 2 2 11 2 2 2 2 2 11 2 2 2 2 2 11 2 2 2 2 2 2 2 2 2 2 2 2 2 2 2 2 2 2 2 2                                                                                                    | Physician Template Group                                        | Create         | e New Temp                        | late - Windows In     | ternet Explorer p | rovided by BCBST    |                |           |     |   |         |  |
| Claim templates can be set-up for f<br>Use the options below to search for Claim Template<br>Search for Claim Template<br>Name Ca<br>Place of CPT* & Modifiers 1-4 Diagnosis* Charge* Units*<br>1: 11 V R P R P P<br>2: 11 V R P R P P<br>3: 11 V R P R P P<br>4: 11 V R P R P P<br>5 0.00                                                                                                    | Set up Physician Categories, Templ Category Template            | ر<br>Select    | New Prof                          | essional Clain        | n <b>Template</b> | ns below. *Indicati | es required in | formation | for |   |         |  |
| Use the options below to search 1<br>Search for Claim Templat<br>Name Ca<br>A Place of CPT* & Modifiers 1-4 Diagnosis* Charge* Units*<br>1: 11 V A P A A O O<br>2: 11 V A A A A O O<br>1: 11 V A A A A O O<br>1: 11 V A A A A O O<br>1: 11 V A A A A A O O<br>1: 11 V A A A A A O O<br>1: 11 V A A A A A O O<br>1: 11 V A A A A A O O<br>1: 11 V A A A A A O O<br>1: 11 V A A A A A O O<br>1: 11 V A A A A A A O O<br>1: 11 V A A A A A A O O<br>1: 11 V A A A A A A O O<br>1: 11 V A A A A A A O O<br>1: 11 V A A A A A A A A O<br>1: 11 V A A A A A A A A A A A A A A A A A                                                                                                    | Claim templates can be set-up for f                             | estima<br>— Te | ete/claim pro                     | cessing.<br>ails      |                   |                     |                |           |     |   |         |  |
| Step 5: Select Category         Name       Ca         A         Place of         Place of         Service*         CPT* & Modifiers 1-4         Diagnosis*         Charge*         Units*         1:         1:         1:         1:         1:         1:         1:         1:         1:         1:         1:         1:         1:         1:         1:         1:         1:         1:         1:         1:         1:         1:         1:         1:         1:         1:         1:         1:         1:         1:         1:         1:         1:         1:         1:         1:         1:         1:         1:         1:         1:         1: <t< td=""><td>Use the options below to search t</td><td>* C</td><td>ategory: Se<br/>* Name: Sel<br/>Nev</td><td>lect 👻<br/>ect<br/>w Ca</td><td></td><td></td><td></td><td></td><td></td><td></td><td></td></t<>                                                                                                    | Use the options below to search t                               | * C            | ategory: Se<br>* Name: Sel<br>Nev | lect 👻<br>ect<br>w Ca |                   |                     |                |           |     |   |         |  |
| A       Place of Service*       CPT* & Modifiers 1-4       Diagnosis*       Charge*       Units*         1:       1! $\mathcal{P}$ $\mathcal{P}$ $\mathcal{P}$ $\mathcal{P}$ $\mathcal{P}$ 2:       1! $\mathcal{P}$ $\mathcal{P}$ $\mathcal{P}$ $\mathcal{P}$ $\mathcal{P}$ 3:       1! $\mathcal{P}$ $\mathcal{P}$ $\mathcal{P}$ $\mathcal{P}$ $\mathcal{P}$ 4:       1! $\mathcal{P}$ $\mathcal{P}$ $\mathcal{P}$ $\mathcal{P}$ $\mathcal{P}$ Total Charge:       \$ 0.00 $Save$ $Save$ $Save$                                                                                                    | Search for Claim Template<br>Name Ca                            | Des            | cription:                         | Step 5                | : Select C        | ategory             |                |           |     | = |         |  |
| $\begin{array}{c c} 11 & \mathcal{P} & \mathcal{P} & \mathcal{P} & \mathcal{P} & \mathbf{P} \\ \hline 21 & 11 & \mathcal{P} & \mathcal{P} & \mathcal{P} & \mathcal{P} & \mathbf{P} \\ \hline 21 & 11 & \mathcal{P} & \mathcal{P} & \mathcal{P} & \mathcal{P} & \mathbf{P} \\ \hline 31 & 11 & \mathcal{P} & \mathcal{P} & \mathcal{P} & \mathcal{P} & \mathbf{P} \\ \hline 41 & 11 & \mathcal{P} & \mathcal{P} & \mathcal{P} & \mathcal{P} & \mathbf{P} \\ \hline & & & & & & & & & & & \\ \hline & & & & &$                                                                                                    | A                                                               | #              | Place of<br>Service*              | CPT* & Modifie        | ers 1-4           | Diagnosis*          | Charge*        | Units*    |     |   |         |  |
| $\begin{array}{c ccccccccccccccccccccccccccccccccccc$                                                                                                    |                                                                 | 1:             | 11 💌 🔑                            |                       | <i>P</i>          | <i>"</i>            |                |           | -   |   |         |  |
|                                                                                                    |                                                                 | 2:             | 11 💌 🔑                            |                       | Ņ                 | <i>"</i>            |                |           | •   |   |         |  |
|                                                                                                    |                                                                 | 3:             | 11 💌 🔑                            |                       | <i>P</i>          | <i>"</i>            |                |           | -   |   |         |  |
| Total Charge: \$ 0.00                                                                                                    |                                                                 | 4:             | 11 💌 🔑                            |                       | <i>P</i>          | <i>"</i>            |                |           | -+  |   |         |  |
|                                                                                                    |                                                                 |                |                                   |                       |                   | Total Charge:       | \$ 0.00        |           |     |   |         |  |
|                                                                                                    |                                                                 |                |                                   |                       | Cancel            | Save                |                |           |     | ~ |         |  |

- Step 6: Enter category name.
- **Step 7:** Enter name of template.
- Step 8: Enter template details.
- Step 9: Click the "Save" button.

| Real Time Claims Estimation/Adjudication                                                                                                    |        |  |  |  |  |  |  |  |  |
|----------------------------------------------------------------------------------------------------|--------|--|--|--|--|--|--|--|--|
| Get Started Create Claim/Estimate History Search Administration                                                                                                    |        |  |  |  |  |  |  |  |  |
| Outpatient Physician Bookmarks                                                                                                    |        |  |  |  |  |  |  |  |  |
| Physician Template Group<br>Set up Physician Categories, Template          Category Template       Category Template         Claim templates can be set-up for f       Step 6: Name Category         Search for Claim Template       Category: New Category >>>         Search for Claim Template       Category: New Category >>>         Name       Category: New Category >>>         Place of       P1* & Modifiers 1-4         Place of       P1* & Modifiers 1-4      < | Button |  |  |  |  |  |  |  |  |

The template has been saved as shown below. The icons under the Actions column allow you to view, edit, copy or delete the template. If you hover your cursor over the icons, you will see the name of each icon.

| Real Time Claims Estimation/Adjudication               |                       |           |                                          |                                                                                           |                                     |         |        |       | ~     |
|--------------------------------------------------------|-----------------------|-----------|------------------------------------------|-------------------------------------------------------------------------------------------|-------------------------------------|---------|--------|-------|-------|
| Get Started Create                                     | Claim/E               | stimate   | History Search                           | Administration                                                                            |                                     |         |        |       |       |
| Outpatient Physicia                                    | n Book                | kmarks    |                                          |                                                                                           |                                     |         |        |       |       |
| Physician Temp                                         | late Gro              | oups      |                                          |                                                                                           |                                     |         |        |       |       |
| Set up Physician Categ                                 | ories, Te             | mplate Ty | pes to manage Ph                         | ysician Estimates.                                                                        |                                     |         |        |       |       |
| Category Templat                                       | e                     |           |                                          |                                                                                           |                                     |         |        |       |       |
| Claim templates can be<br>Use the options below        | set-up f<br>v to sear | or freque | ntly used services<br>existing claim tem | and loaded into a new claim or estimate.<br>plate to view or modify. Click the "Create Ne | w" button to create a new claim ter | np/     |        |       |       |
| Create                                                 | Hover your curso      |           |                                          |                                                                                           |                                     |         |        |       | sor   |
| Search for Clai                                        | m Temp                | lates     |                                          |                                                                                           |                                     | ove     | r icon | to se | e the |
| Name Category Show Only:                               |                       |           |                                          |                                                                                           |                                     |         |        |       |       |
| Saved Templates modified by me Search available action |                       |           |                                          |                                                                                           |                                     |         |        |       | 1     |
| 1 Protessional Claim Ts plates Found                   |                       |           |                                          |                                                                                           |                                     |         |        |       |       |
| Name Des                                               | cripti                | n         | Category                                 | Last Modified                                                                             | Provider Id                         | Actions |        |       |       |
| Fluvirin                                               |                       |           | Fluvirin                                 | 10/16/2012 1:52 PM by null, null                                                          | Group Level Only                    | 🔍 🖓 (   | s 🥝    |       |       |
|                                                        |                       |           |                                          |                                                                                           |                                     |         |        |       |       |

### How to use the templates:

Follow steps 1 – 7 on pages 3 and 4 of this quick reference guide.

Step 10: Instead of entering the line item information, click the "Use Template" button to select your previously saved template.

| Referring Provider (Optional): (none selected)                 |                                                                                                    |           |                                                                                                    |                 |                                                                                                    |                                                                                 |                                                                                                    |                                                                                                    |                                                                                                    |    |
|----------------------------------------------------------------|----------------------------------------------------------------------------------------------------|-----------|----------------------------------------------------------------------------------------------------|-----------------|----------------------------------------------------------------------------------------------------|---------------------------------------------------------------------------------|----------------------------------------------------------------------------------------------------|----------------------------------------------------------------------------------------------------|----------------------------------------------------------------------------------------------------|----|
|                                                                |                                                                                                    |           |                                                                                                    |                 |                                                                                                    |                                                                                 |                                                                                                    |                                                                                                    |                                                                                                    |    |
| atient Account No:                                             |                                                                                                    |           |                                                                                                    |                 |                                                                                                    |                                                                                 |                                                                                                    |                                                                                                    |                                                                                                    |    |
|                                                                |                                                                                                    |           |                                                                                                    |                 |                                                                                                    |                                                                                 |                                                                                                    |                                                                                                    |                                                                                                    |    |
| ndica                                                          | ates required in                                                                                    | formation |                                                                                                    |                 |                                                                                                    |                                                                                 |                                                                                                    |                                                                                                    |                                                                                                    |    |
| Pric                                                           | or Authorizatio                                                                                     | on or Ref | ferral Number (                                                                                                    | Option          | al)                                                                                                    |                                                                                 |                                                                                                    |                                                                                                    |                                                                                                    |    |
| Pati                                                           | ient's Conditio                                                                                     | n Impac   | t on Estimate (                                                                                                    | Option          | al)                                                                                                    |                                                                                 |                                                                                                    |                                                                                                    |                                                                                                    |    |
| dica                                                           | al Claim Detail                                                                                     | s: New    |                                                                                                    |                 |                                                                                                    |                                                                                 |                                                                                                    |                                                                                                    |                                                                                                    |    |
| edical Claim Details: New Step 10: Click "Use Template" Button |                                                                                                    |           |                                                                                                    |                 |                                                                                                    |                                                                                 |                                                                                                    |                                                                                                    |                                                                                                    |    |
| 10100                                                          | Use Template                                                                                        |           | Step 10:                                                                                                    | : Cli           | ck "Use Ten                                                                                                    | nplate" Button                                                                  |                                                                                                    |                                                                                                    |                                                                                                    |    |
| 4<br>(1)                                                       | Use Template<br>Date of Servi                                                                       | Ce from*  | Step 10:<br>Date of Serv                                                                                             | Clio            | ck "Use Ten                                                                                                    | nplate" Button                                                                  | ŀ                                                                                                    | Diagnosis*                                                                                                    |                                                                                                    | CI |
| #<br>1:                                                        | Use Template<br>Date of Servi<br>10/16/2012                                                         | ce from*  | Step 10:<br>Date of Serv<br>10/16/2012                                                                               | ice to*         | ck "Use Ten<br>Place of Service"                                                                                                    | nplate" Button                                                                  | <br>] <i>,</i> , E                                                                                                    | Diagnosis*                                                                                                    | <i>.</i>                                                                                                    | Cl |
| #<br>1:<br>2:                                                  | Use Template<br>Date of Servi<br>10/16/2012<br>10/16/2012                                           | ce from*  | Step 10:<br>Date of Serv<br>10/16/2012<br>10/16/2012                                                                 | ice to*         | Place of Service*                                                                                                    | nplate" Button                                                                  | <br>] <u>/</u> 2 [[<br>] <u>/2</u> [[                                                                                                    | Diagnosis*                                                                                                    | <b>↓</b>                                                                                                    | Cl |
| #<br>1:<br>2:<br>3:                                            | Use Template           Date of Servi           10/16/2012           10/16/2012           10/16/2012 | ce from*  | Step 10:           Date of Servi           10/16/2012           10/16/2012           10/16/2012                      | Clice to*       | Place of Service<br>11 V &<br>11 V &<br>11 V &<br>11 V &                                                                                                    | nplate" Button                                                                  | •<br>]                                                                                                    | Diagnosis*                                                                                                    |                                                                                                    | ci |
| #<br>1:<br>2:<br>3:<br>4:                                      | Use Template Date of Servi 10/16/2012 10/16/2012 10/16/2012 10/16/2012                              | ce from*  | Step 10:<br>Date of Servi<br>10/16/2012<br>10/16/2012<br>10/16/2012<br>10/16/2012                                    | Clic<br>ice to* | Ck "Use Ten<br>Place of Service"<br>11 V &<br>11 V &<br>11 V &<br>11 V &<br>11 V &                                                                                                    | nplate" Button CPT/HCPCS* Modifiers 1-4                                         |                                                                                                    | Diagnosis*  Diagnosis*  Diagnosis  Diagnosis Diagnosis Diagnosis Diagn |                                                                                                    |    |
| #<br>1:<br>2:<br>3:<br>4:                                      | Use Template<br>Date of Servi<br>10/16/2012<br>10/16/2012<br>10/16/2012<br>10/16/2012<br>Save As    | ce from*  | Step 10:           Date of Servi           10/16/2012           10/16/2012           10/16/2012           10/16/2012 | Clic<br>ice to* | ck "Use Ten<br>Place of Service"<br>11 v &<br>11 v &<br>11 v &<br>11 v &                                                                                                    | nplate" Button CPT/HCPCS* Modifiers 1-4                                         | <br>] & [<br>] & [<br>] & [<br>] & [                                                                                                    | Diagnosis*  Diagnosis*  Diagnosis  Diagnosis Diagnosis Diagnosis Diagn |                                                                                                    |    |
| # 1: 2: 3: 4:                                                  | Use Template<br>Date of Servi<br>10/16/2012<br>10/16/2012<br>10/16/2012<br>10/16/2012<br>Save As    | ce from   | Step 10:<br>Date of Serv<br>10/16/2012<br>10/16/2012<br>10/16/2012<br>Click "Estim                                   | ice to*         | ck "Use Ten<br>Place of Service"<br>11 V R<br>11 V R | nplate" Button CPT/HCPCS® Modifiers 1-4 CUPUPUPUPUPUPUPUPUPUPUPUPUPUPUPUPUPUPUP | l<br>] ♪ 〔<br>] ♪ 〔<br>] ♪ 〔<br>] ♪ 〔<br>] ♪ 〔<br>] ♪ 〔<br>]                                                                                                    | Diagnosis*                                                                                                    | P     P       P     P       P <td>CI</td> | CI |
| #<br>1:<br>2:<br>3:<br>4:                                      | Use Template<br>Date of Servi<br>10/16/2012<br>10/16/2012<br>10/16/2012<br>10/16/2012<br>Save As    | ce from*  | Step 10:<br>Date of Serv<br>10/16/2012<br>10/16/2012<br>10/16/2012<br>Click "Estim                                   | ice to *        | Ck "Use Ten<br>Place of Service"<br>11 V R<br>11 V R | Applate" Button<br>CPT/HCPCS Modifiers 1-4                                      | <br>  P (<br>  P ())))))))))))))))) | Diagnosis*                                                                                                    | P P P P P P P P P P P P P P P P P P P                                                                                                    | CI |
| #<br>1:<br>2:<br>3:<br>4:                                      | Use Template<br>Date of Servi<br>10/16/2012<br>10/16/2012<br>10/16/2012<br>10/16/2012<br>Save As    | ce from   | Step 10:<br>Date of Serv<br>10/16/2012<br>10/16/2012<br>10/16/2012<br>Click "Estim                                   | ice to*         | ck "Use Ten<br>Place of Service"<br>11 V R<br>11 V R<br>11 V R<br>11 V R<br>11 V R<br>ability" to view the end<br>Cancel                                                                                                    | Applate" Button                                                                 | ] $p$ ()<br>] $p$ ()<br>] $p$ ()<br>] $p$ ()<br>] $p$ ()<br>] $p$ ()                                                                                                    | Diagnosis*                                                                                                    | P  P  P  P  P  P  P  P  P  P  P  P  Total Charge:  nal claim for adjudication  n                                                                                                    | CI |

# Step 11: Click the "Search" button.

| + Referring Provider (Opt      | ional): (none selected)                                                                       | ^  |
|--------------------------------|-----------------------------------------------------------------------------------------------|----|
|                                |                                                                                               |    |
|                                | 🖉 Load Claim Template - Windows Internet Explorer provided by BCBST                           |    |
| Patient Account No:            | A Load a Rhydician Claim Tomplato                                                             |    |
|                                | Saarch far Bhysician Claim Template                                                           |    |
|                                | Claim Template Name: Category:                                                                |    |
| * Indicates required informati | ALL V Modified by me only                                                                     |    |
| + Prior Authorization or R     |                                                                                               | _  |
| + Patient's Condition Imp      | Step 11: Click "Search"                                                                       |    |
| Medical Claim Details: New     |                                                                                               |    |
| Use Template                   |                                                                                               |    |
| # Date of Service from         |                                                                                               | Cl |
| 1: 10/16/2012                  |                                                                                               | _  |
| 2: 10/16/2012                  |                                                                                               |    |
| 3: 10/16/2012                  |                                                                                               |    |
| 4: 10/16/2012                  | Cancel                                                                                        |    |
| Save As                        | rge:                                                                                          |    |
|                                | dication.                                                                                     |    |
|                                | <u> </u>                                                                                      |    |
|                                | Estimate is for estimation purposes only and may not reflect actual costs at time of service. |    |

All saved templates will display as shown below:

### Step 12: Select template Step 13: Click "Use Selected"

| Referring Provider (Op      | tional): (none sele | cted)                               |                               |                                       |           |                                                                                                    |
|-----------------------------|---------------------|-------------------------------------|-------------------------------|---------------------------------------|-----------|----------------------------------------------------------------------------------------------------|
| atient Account No:          | Load Claim Ten      | nplate - Windows<br>Physician Clain | Internet Explor<br>n Template | er provided by BCBST                  |           |                                                                                                    |
|                             | Search for P        | hysician Claim Te                   | emplate                       |                                       |           |                                                                                                    |
| Indicates required informat | Claim Template      | e Name:                             | Category:                     | Modified by me only                   |           |                                                                                                    |
| Prior Authorization or F    |                     |                                     |                               |                                       |           |                                                                                                    |
| Patient's Condition Imp     | Name                | Description                         | Category                      | Last Modified                         | View      |                                                                                                    |
| ledical Claim Details: Nev  | • Fluvirin          |                                     | Fluvirin                      | 2012-10-16 13:52:13.173 by null, null |           |                                                                                                    |
| Use Template                | top 12: Sol         | oct tompla                          | to                            |                                       |           |                                                                                                    |
| # Date of Servic            | tep 12. 3ei         | ectiempia                           |                               |                                       |           |                                                                                                    |
| 1: 10/16/2012               |                     |                                     |                               |                                       |           | <b>.</b>                                                                                                    |
| 2: 10/16/2012               |                     |                                     |                               |                                       |           | ₽                                                                                                    |
| 3: 10/16/2012               |                     |                                     |                               |                                       |           | <b>.</b>                                                                                                    |
| 4: 10/16/2012               |                     | -                                   |                               |                                       |           |                                                                                                    |
| 10/10/2012                  |                     | L                                   | Cancel                        | Vise Selected                         |           | Ψ                                                                                                    |
| Save As                     |                     |                                     |                               |                                       |           | hae:                                                                                                    |
|                             |                     |                                     |                               | Step 13: Click "U                     | se Select | ted" Butto                                                                                                    |
|                             |                     |                                     |                               |                                       |           |                                                                                                    |
|                             | 2                   |                                     |                               |                                       |           | - and a second second sec |
|                             |                     |                                     |                               |                                       |           |                                                                                                    |

The line-item details are populated based on the information saved on the chosen template. **Note:** You do not have to enter all of the fields on the template form. Some providers like to use the templates, but prefer to add the Diagnosis code individually onto the RTCA claim form. In this scenario, the provider would save the template without having a Diagnosis code on the form.

**Important:** You may need to change the date of service on a claim where a template is used. Templates are saved without dates of service added, and the claim form always defaults to current date. If using RTCA to submit a claim, you will need to verify the correct date of service before clicking the "submit" button.

| * Indicates required information                                                                                               |     |  |  |  |  |  |  |  |  |  |
|----------------------------------------------------------------------------------------------------|-----|--|--|--|--|--|--|--|--|--|
| + Prior Authorization or Referral Number (Optional)                                                                            |     |  |  |  |  |  |  |  |  |  |
| + Patient's Condition Impact on Estimate (Optional)                                                                            |     |  |  |  |  |  |  |  |  |  |
|                                                                                                    |     |  |  |  |  |  |  |  |  |  |
| Predical Claim Details: New                                                                                                    |     |  |  |  |  |  |  |  |  |  |
| G Use Template                                                                                                    |     |  |  |  |  |  |  |  |  |  |
| # Date of Service from* Date of Service to* Place of Service* CPT/HCPCS* Modifiers 1-4 Diagnosis* Ch                           | arg |  |  |  |  |  |  |  |  |  |
| 1: 10/16/2012 🗓 10/16/2012 🗓 01 🗸 🖉 90658 🖉 🛡 V0481 🎤 🛡 25.00                                                                  |     |  |  |  |  |  |  |  |  |  |
| 2: 10/16/2012 🗓 10/16/2012 🗓 01 🗸 🖉 G008 🖉 🛡 V0481 🎤 🛡 20.00                                                                   |     |  |  |  |  |  |  |  |  |  |
| 3: 10/16/2012 🗓 10/16/2012 🗓 11 🗸 R 🛡 🦯 R 🐺                                                                                    |     |  |  |  |  |  |  |  |  |  |
| <sup>4</sup> : 10/16/2012 <sup>1</sup> 10/16/2012 <sup>1</sup> 11 <b>№</b>                                                     |     |  |  |  |  |  |  |  |  |  |
| Save As Total Charge: \$4                                                                                                    |     |  |  |  |  |  |  |  |  |  |
| Click "Estimate Liability" to view the estimated patient liability or "Claim Submission" to send final claim for adjudication. |     |  |  |  |  |  |  |  |  |  |
| Cancel                                                                                                    |     |  |  |  |  |  |  |  |  |  |
|                                                                                                    |     |  |  |  |  |  |  |  |  |  |
| Estimate is for estimation purposes only and may not reflect actual costs at time of service.                                  |     |  |  |  |  |  |  |  |  |  |
|                                                                                                    |     |  |  |  |  |  |  |  |  |  |
|                                                                                                    |     |  |  |  |  |  |  |  |  |  |
| Real Time Claims Estimation/Adjudication - 10/16/2012 2:06 PM<br>Disclaimer                                                    |     |  |  |  |  |  |  |  |  |  |

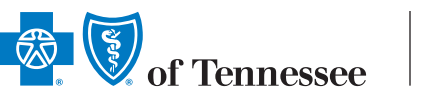

BlueCross BlueShield of Tennessee 1 Cameron Hill Circle | Chattanooga, TN 37402 bcbst.com

BlueCross BlueShield of Tennessee, Inc., an Independent Licensee of the BlueCross BlueShield Association